This is a special ticket for the Kansai-Airport Express HARUKA which provides direct access to Shin-Osaka and Kyoto. After arriving at Kansai Airport, you can go to the "HARUKA e-Ticket Machine" to choose a train without lining up at a JR-West ticket office "Green Window" or ticket vending machines! The "HARUKA e-Ticket Machine" is easier to use than a normal ticket vending machine! Please check the introduction below for more details.

### 1 How to get on the train after arriving at Kansai Airport

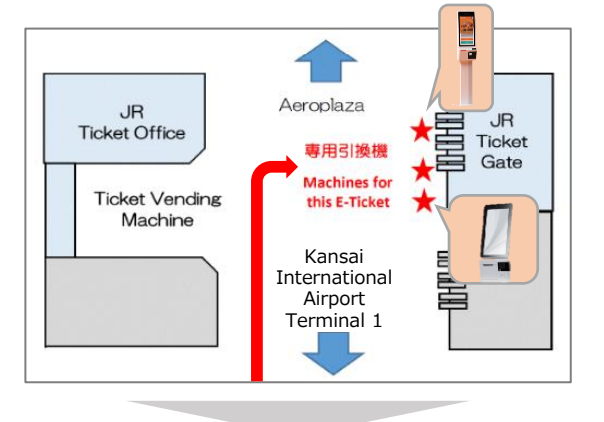

After arriving at JR West Kansai Airport Station, please go to the "HARUKA e-Ticket Machine" in front of the JR ticket gates.

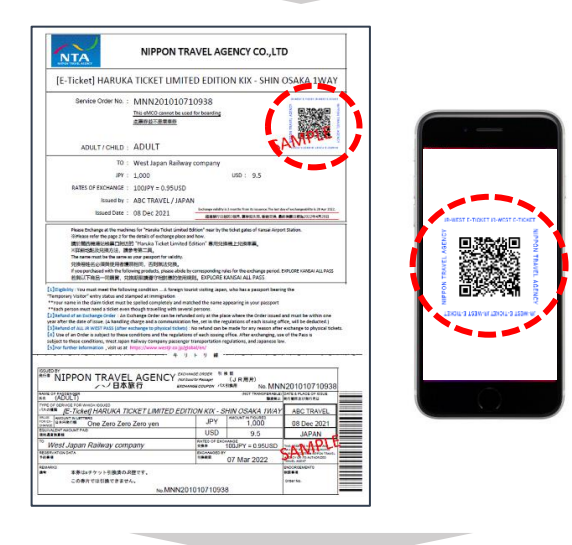

Please prepare the e-ticket for "HARUKA TICKET LIMITED EDITION 1 WAY" that you received from a travel agency in advance.

%It is more convenient to print out the e-ticket in advance.

When opening the e-ticket on the smartphone screen, please display the QR-CODE of the eticket as shown on the left.

\*Please check if the name of the e-ticket is "HARUKA TICKET LIMITED EDITION KIX-OOIWAY". For other e-tickets, please pick up the ticket at the Green Ticket-Vending Machine. (OO means the direction of Tennoji, Shin-Osaka, or Kyoto)

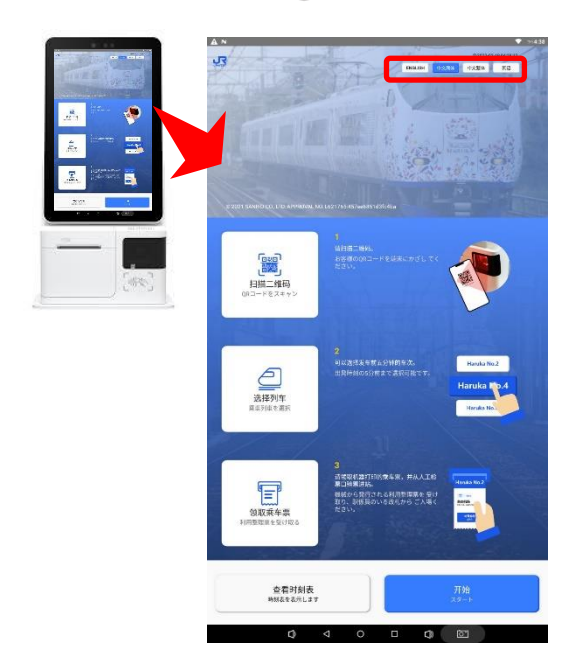

Please choose a language from the upper right of the screen of HARUKA e-Ticket Machine.

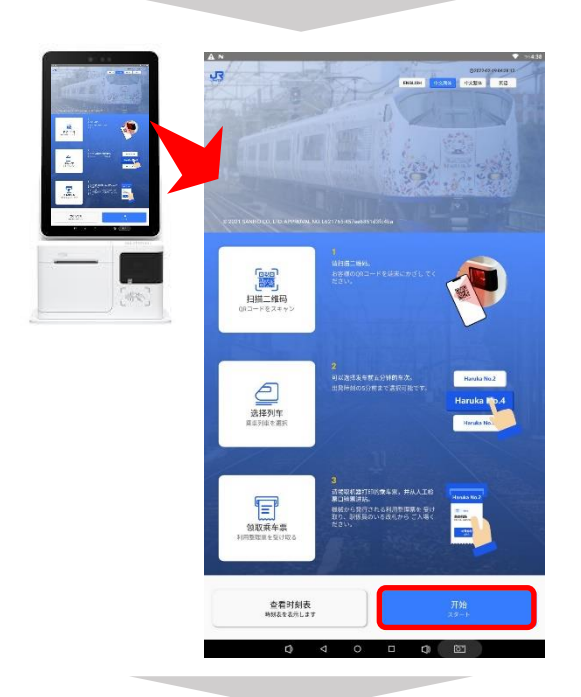

Please press the "Start" button at the bottom right of the Ticket Vending Machine.

|                                                                                                    | A B N                                                                                                    | m438       |
|----------------------------------------------------------------------------------------------------|----------------------------------------------------------------------------------------------------|------------|
|                                                                                                    |                                                                                                    |            |
|                                                                                                    |                                                                                                    |            |
|                                                                                                    |                                                                                                    |            |
|                                                                                                    |                                                                                                    |            |
|                                                                                                    |                                                                                                    |            |
| CONTRACTOR OF STATE                                                                                                    |                                                                                                    |            |
| a state of the second second                                                                                                    |                                                                                                    |            |
| Second and the second second s |                                                                                                    |            |
| 17.47A213                                                                                                    |                                                                                                    |            |
| The owner of the owner of the owner of the owner of the owner owner o                                                                                                    |                                                                                                    |            |
| Denormal Control of the                                                                                                    |                                                                                                    |            |
| 1/2                                                                                                    |                                                                                                    |            |
|                                                                                                    |                                                                                                    |            |
|                                                                                                    |                                                                                                    |            |
|                                                                                                    |                                                                                                    |            |
|                                                                                                    | 下一个车款.                                                                                                    |            |
|                                                                                                    | T MARKAN, T                                                                                                    |            |
| Catter?                                                                                                    | CORPORT OFFICE                                                                                                    |            |
| 1.0783                                                                                                    | 1240 1247 1866 1897                                                                                                    | INC. IN    |
|                                                                                                    | 10.00 - 10.00 - 10.00 - 10.00                                                                                                    | THE COLUMN |
|                                                                                                    | THE REPORT OF                                                                                                    | 100 100    |
|                                                                                                    |                                                                                                    |            |
|                                                                                                    | HORUNA No.3                                                                                                    | 11/7/72    |
|                                                                                                    | 21:00 21:13 22:15 22:57                                                                                                    | 122        |
|                                                                                                    |                                                                                                    |            |
|                                                                                                    | 日期以以下月間后辺行足線                                                                                                    |            |
|                                                                                                    | 234.210 PV 12/826708                                                                                                    |            |
|                                                                                                    | 当在纳入满足以下内改变将而进行纪典。                                                                                                    | •          |
|                                                                                                    | ● · · · · · · · · · · · · · · · · · · ·                                                                                                    |            |
|                                                                                                    | · 持有"原眼器管"在管伪物的目的潜车                                                                                                    |            |
|                                                                                                    | 若果苦末满足上述资格,表先达活来到车,稳定充满。<br>这么你们就是上述资格也能够加。"                                                                                                    |            |
|                                                                                                    | BURNAR LURBON MA.                                                                                                    |            |
|                                                                                                    |                                                                                                    |            |
|                                                                                                    | にか除えたとの下の言葉をご取詰くたさい.                                                                                                    |            |
|                                                                                                    | モチケットのうき事とは外国のら日本を訪れる木のみが同時です。<br>りき描えにきたっては次にのブルクフロ間相を得たしていることが見められます。                                                                                                    |            |
|                                                                                                    | 日本面は外の発始したが取べした出行をかわらのあまうよ<br>「加速国本」の入口が外により日本の時に「いろみまう」                                                                                                    |            |
|                                                                                                    | CREASERSTOPHUSSE. Speamtor Tub/Sistemetre Uniferent                                                                                                    |            |
|                                                                                                    | THE REPORT OF A DISTURBANCE AND A DISTURBANCE AND A DISTURBANCE AN |            |
|                                                                                                    |                                                                                                    |            |
|                                                                                                    |                                                                                                    |            |
|                                                                                                    | 取消(58s)                                                                                                    | 确认         |
|                                                                                                    | +++>+±34(58s)                                                                                                    | 144        |
|                                                                                                    |                                                                                                    |            |
|                                                                                                    |                                                                                                    | 67         |
|                                                                                                    |                                                                                                    |            |
|                                                                                                    |                                                                                                    |            |
|                                                                                                    |                                                                                                    |            |
|                                                                                                    |                                                                                                    |            |

Please check the information displayed on the screen and click "OK".

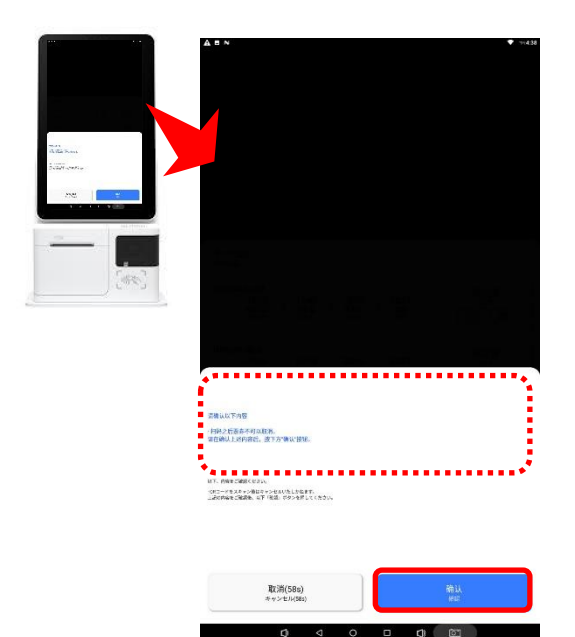

Please check the other information displayed on the screen and click "OK".

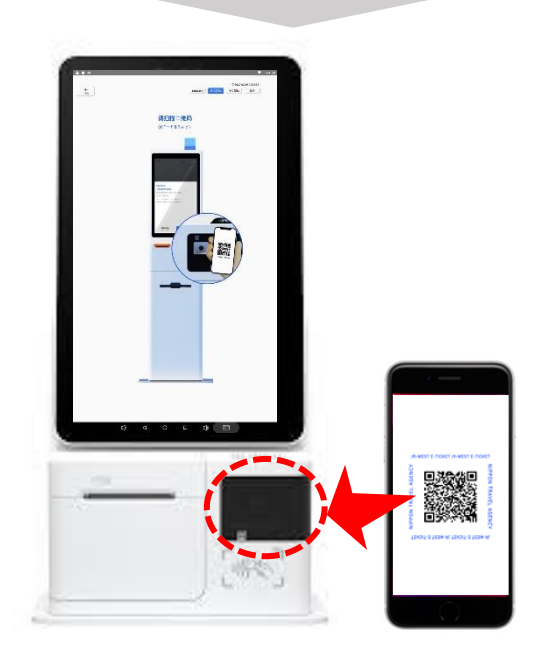

Please follow the instruction on the screen to scan your QR code in front of the scanner.

%If it shows "QR-CODE has expired" on the screen, please contact your travel agency where you purchased the e-ticket.

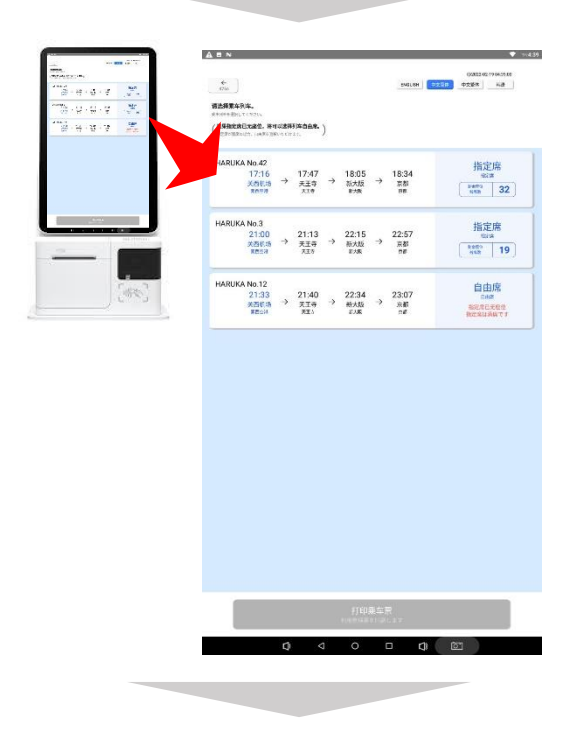

The screen will show you the latest departure time. Please check the departure time and arrival time.

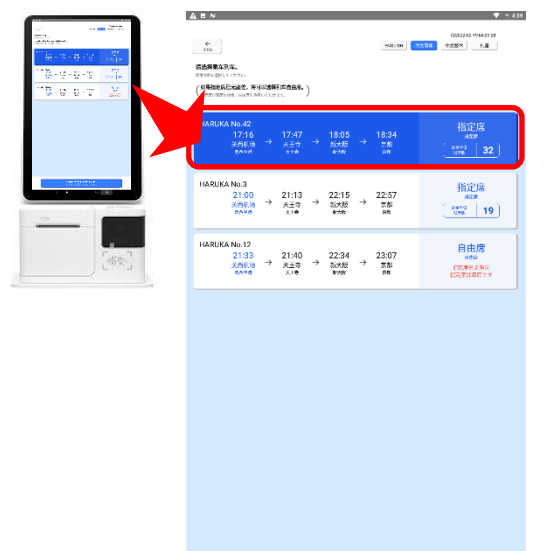

Please choose the train you would like to take and click "Print Train Ticket" on the screen.

%If all the reserved seats are taken, you can use the unreserved seats or a later train.

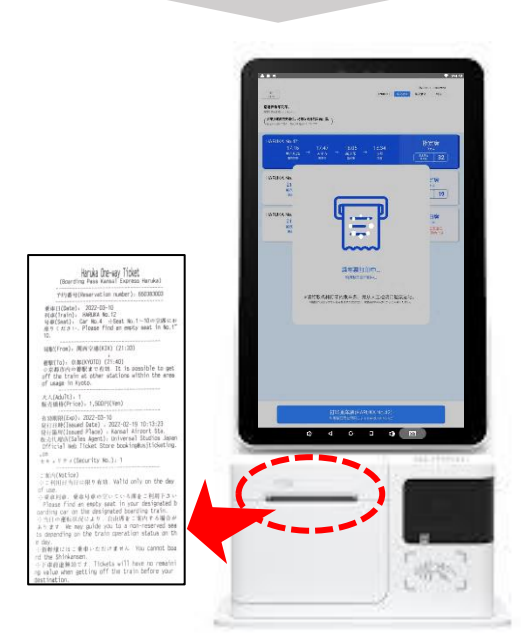

Please collect the printed train ticket from the bottom of the screen.

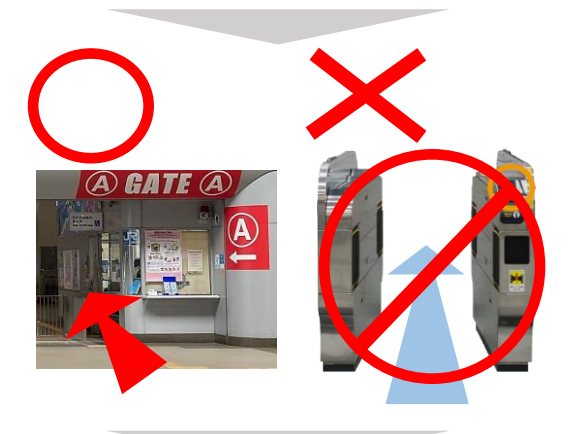

Haruka One-way Ticket

(Date): 2022-03-10 rain): HARUKA No.12 eat): tar No.4 ::Seat No.1-

m); 阅西空港(KIX) (21:33)

(Adult): 1 ==14/Price): 1,500FJ(Yen)

o), 京都(KVUTO) (21:40) 市内の着駅まで有効 It is possible to a train at other stations within the

WH(Exp): 2022-03-10
H##(Issued Date) : 2022-02-19 10:13:23
###(Issued Place) : Kansai Airport Sta
###(Sales Agent): Universal Studios
cial Heb Ticket Store booking#usiticke
# # # (Security No.): 1

子約番号(Reservation number): 650383003

Please present your train ticket at the manned ticket gate to pass through.

You can't use the automatic ticket gates at Kansai Airport Station or the station you get off at.

Please find a seat in car No. 8 listed on the train ticket. (Car No. 8 is a reserved-seat car for the "HARUKA TICKET LIMITED EDITION 1 WAY".)

## What to do if there is no staff present at your destination

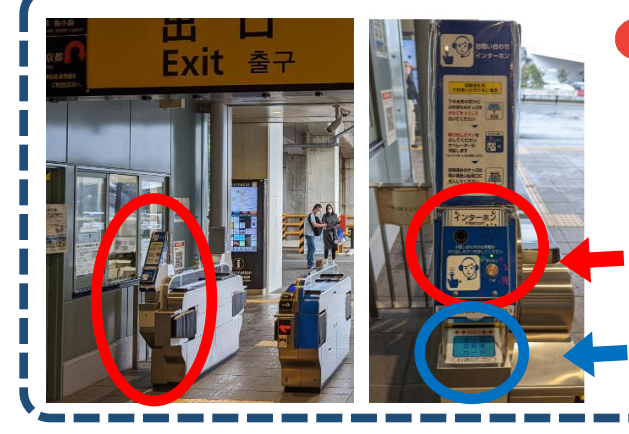

If you arrive at a station and it is an unmanned station, or if there is no staff present when you arrive, please press the intercom next to the ticket gate (-) and call for remote assistance.

When the remote operator answers the call, please put your train ticket on the blue board () and receive confirmation from the operator before leaving the station.

#### Purchase Eligibility and Usage Rules of 2 "HARUKA TICKET LIMITED EDITION 1 WAY"

### Ticket Types

| , ,                                                           |                                                                           |
|---------------------------------------------------------------|---------------------------------------------------------------------------|
| Kansai-Airport Express "HARUKA"'s<br>Access to Major Stations | The Valid Area                                                            |
| Kansai Airport Station $ ightarrow$ Tennoji Station           | You can transfer to a regular train go to various stations in Osaka city. |
| Kansai Airport Station → Shin-Osaka<br>Station                | You can transfer to a regular train go to various stations in Osaka city. |
| Kansai Airport Station $\rightarrow$ Kyoto Station            | You can transfer to a regular train go to various stations in Kyoto city. |

Kansai Airport Station  $\rightarrow$  Kyoto Station

■ Validity Period

•Please take the train within 3 months after purchase.

■ Where to Buy

•It will be sold by travel agencies outside of Japan.

\*Not sold at stations and travel agencies in Japan.

- Purchase Eligibility
- Hold a passport issued by a government other than Japan

Have a status of residence equivalent to a "Short-Term Stay"

XIf you are found to not meet the eligibility to use the ticket during the process, you will be charged an additional fee for unauthorized use. Please confirm your status of residence in advance.

# 3 Notes for Ticket Usage

○ Each passenger needs an e-ticket.

○You cannot get on the train from stations other than Kansai Airport Station.

- $\bigcirc$  If the reserved-seat car (car No. 8) of your train is crowded, you can use the unreserved seats.
- XIf the train is delayed, you can also use the unreserved on other trains.
- ○You can exchange your ticket from 5:30 a.m. to 5 minutes before the last train of the Kansai-Airport Express "HARUKA" on the day of boarding.

※ If you arrive at Kansai Airport after the last train of Kansai-Airport Express "HARUKA", the ticket cannot be used.

※ Please check the following link for the timetable of the last of the Kansai-Airport Express "HARUKA".

https://www.westjr.co.jp/global/en/timetable/

OAfter the e-ticket is exchanged for a train ticket, you will not be able to get a refund or change the date of use and the train vou chose.

If you want a refund, please contact the travel agency you purchased the ticket from before exchanging.

O After taking the Kansai-Airport Express HARUKA to Tennoji, Shin-Osaka, or Kyoto, you can transfer to a regular train to a station in Osaka or Kyoto. Please check the following link for the stations where you can get off at.

(This is not a free pass. The ticket cannot be used again after you exit the ticket gate of the station.)

"HARUKA TICKET LIMITED EDITION KIX-Tennoji Station or Shin-Osaka Station 1WAY"

(Within Osaka City) https://www.westjr.co.jp/global/en/ticket/pass/one\_way/pdf/Osaka\_city.pdf

"HARUKA TICKET LIMITED EDITION KIX-Kyoto Station 1WAY"

(Within Kyoto City) https://www.westjr.co.jp/global/en/ticket/pass/one\_way/pdf/Kyoto\_city.pdf

OThe train ticket cannot be reissued if you lost it. Please buy a new ticket.

 $\bigcirc$  In the case of train suspension, no refund will be given after the ticket has been exchanged.

OAfter you exchanged for a physical train ticket, if the train you plan to take is suspended before boarding, please use the non-reserved seats of another "HARUKA" or the Kansai-Airport Rapid Service.

If you are not using the JR trains, please show your physical train ticket at Kansai Airport Station to apply for a refund.

%If you already used another "HARUKA" or a Kansai-Airport Rapid Service, the ticket will not be refunded.

○ If the "HARUKA e-Ticket Machine" does not work properly, please exchange your ticket at a JR-West ticket office "Green Window" or Green Ticket-Vending Machines with a passport mark on the machine at the station. X Please refer to the link below to check how to exchange the ticket at a "Green Ticket-Vending Machine".

https://www.westjr.co.jp/global/en/howto/guide/emco/